#### **McAfee Antivirus Plus**

- 一、簡易設定:關閉 McAfee AntiVirus Plus
- 1.請於螢幕右下角 McAfee 圖案上按『右鍵』

2.選取清單中的『變更設定』

3.選取『防火牆』

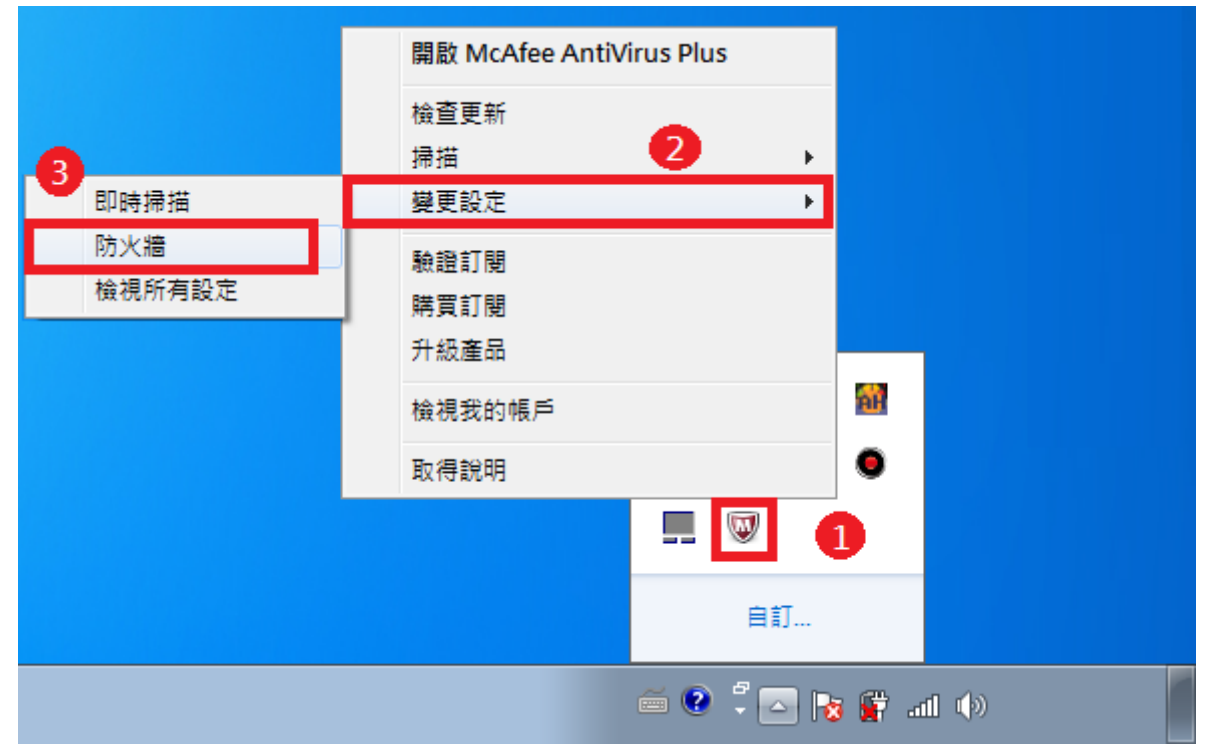

# 4. 開啟 McAfee 主畫面,點選 Web 和電子郵件保護的『檢視防火牆和防垃圾郵件設定』

| AntiVirus Plus          |                         |           | -                                              |
|-------------------------|-------------------------|-----------|------------------------------------------------|
| 🖊 您的電腦是安全的              | <b>勺 (</b> 不需要任何動作)     |           | 俞 首頁                                           |
|                         |                         |           | @ 瀏覽                                           |
| 病毒和間諜軟體防護<br>✔ 即時掃描: 開啟 | Web 和電子郵件保護<br>✔ 防火牆:開啟 | 資料保護與備份   | 2 說明                                           |
| 排程並執行掃描                 | 4 檢視防火牆和防垃圾郵件設定         |           |                                                |
| McAfee 更新               | 您的訂閱                    | 個人電腦與家庭網路 | 00                                             |
| ✔ 更新: 最新                | ✔ 訂閱:使用中                |           | <sup>該下次擁護擁護的目期</sup><br>2013/8/8 _<br>午 04:00 |
| 檢查更新並檢視設定               | 檢視詳細資料                  |           | <u>安全性報告</u>                                   |

# 5.點選『防火牆』

| McAfee AntiVirus Plus                                       | _ ×                                                  |
|-------------------------------------------------------------|------------------------------------------------------|
| ✓<br>Web 和電子郵件保護<br>✓ 防火牆: 關啟                               | <ul> <li>★ 首頁</li> <li>※ 瀏覽</li> <li>② 說明</li> </ul> |
| 防火牆·開取 5<br>防火牆可預防入侵者綁架您的個人電腦或竊取個人資訊,並利用原則管制您個人電腦所傳送與接收的資訊。 |                                                      |
| SiteAdvisor提供網站評等和報告,在您造訪網站前,告知網站的安全性。                      | 您下次排程掃描的日期:<br>2013/8/8 上<br>午 04:00<br><u>安全性報告</u> |
| Copyright © 2012 McAfee, Inc.                               | 威脅活動圖   關於 🔍 McAfee<br>SECURE                        |

## 6.點選『關閉』

| McAfee AntiVirus Plus                                     | _ ×                                                  |
|-----------------------------------------------------------|------------------------------------------------------|
| 防火牆:開啟<br>防火牆可預防入侵者綁架您的個人電腦或竊取個人資訊,並利用原則管制您個人電腦所傳送與接收的資訊。 | <ul> <li>★ 首頁</li> <li>※ 瀏覽</li> <li>⑦ 說明</li> </ul> |
| 深入瞭解                                                      |                                                      |
| 流量控制器                                                     |                                                      |
| 自動建議和進階設定                                                 |                                                      |
| 防火牆歷程記錄                                                   | 您下次排程掃描的日期:                                          |
| 程式的網際網路連線                                                 | 2013/8/8上<br>午 04:00                                 |
| 我的網路連線                                                    |                                                      |
| Copyright © 2012 McAfee, Inc.                             | ▼<br>東裔活動圖   關於<br>「<br>W McAfee<br>Secure           |

## 7.將您要何時恢復防火牆選為『當我重新啟動個人電腦時』

#### 8.點選『關閉』

| McAfee AntiVirus Plus                                                                                                    |                  | _ ×                   |
|----------------------------------------------------------------------------------------------------|------------------|-----------------------|
|                                                                                                    |                  |                       |
| 《 防火牆: j 要關閉防火牆嗎?                                                                                                    | )                | 首頁     瀏覽     說明      |
| 深入瞭解     防火牆可預防入侵者綁架您的個人電腦或竊取個人資訊,並利用原則管制您個人電腦所傳送與<br>閉嗎?       深入瞭解     您要何時恢復防火牆:       15 分鐘後     15 分鐘後       30 分鐘後     30 分鐘後       45 分鐘後     5 分鐘後       15 分鐘後     60 分编後       加建議和     7       會動建議和     家 | 接收的資訊。確定要關<br>關閉 |                       |
| 防火牆歷程記錄                                                                                                    | \$               | 加下文排程局描的日期            |
| 程式的網際網路連線                                                                                                    | \$               |                       |
| 我的網路連線                                                                                                    | ÷                |                       |
| Copyright & 2012 McAfee, Inc.                                                                                                    | 販賣               | SEDEL   SED. W McAfee |

## 9.確認防火牆關閉後點選『完成』

| McAfee AntiVirus Plus         | - ×                      |
|-------------------------------|--------------------------|
|                               |                          |
|                               | 合 首頁                     |
|                               | × ② 瀏覽                   |
|                               | (2) 說明                   |
| <u>深入瞭解</u>                   |                          |
| 流量控制器                         |                          |
| 自動建議和進階設定 ◇                   |                          |
| 防火牆歷程記錄                       | 您下次排程掃描的日期:              |
| 程式的網際網路連線                     | 2013/8/8上<br>午 04:00     |
| 我的網路連線                        |                          |
|                               |                          |
| Copyright © 2012 McAfee, Inc. | 威脅活動圖   關於 WCAfee Secure |

#### 10.點選病毒和間諜軟體防護的『排程並執行掃描』

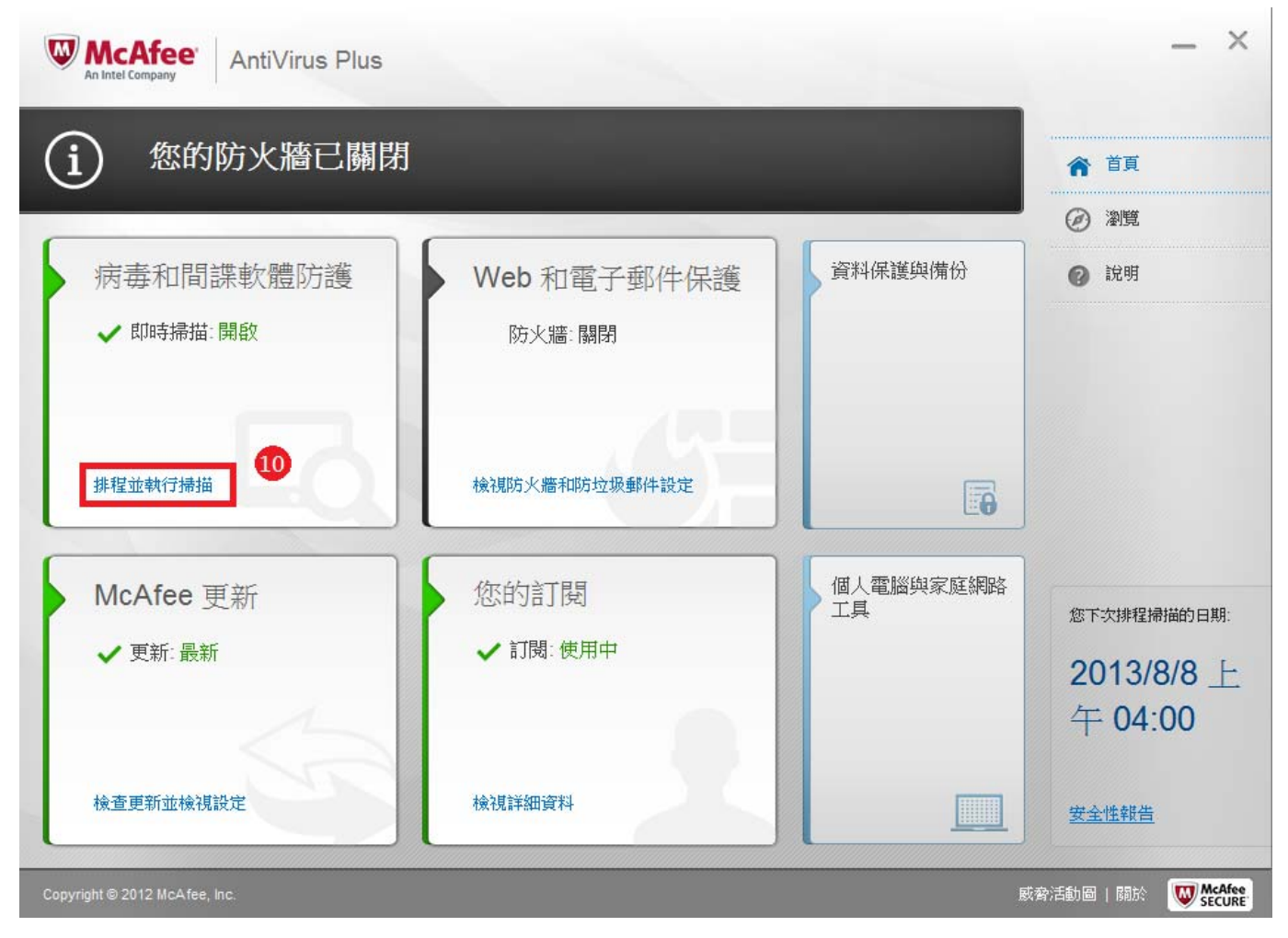

# 11.點選『即時掃描』

| McAfee AntiVirus Plus                                                                                                    | _ ×                                                  |
|----------------------------------------------------------------------------------------------------|------------------------------------------------------|
| <ul> <li>③</li> <li></li> <li></li> <li></li> <li>✓ 即時掃描: 開啟</li> <li></li> <li><th><ul> <li>▲ 首頁</li> <li>④ 瀏覽</li> <li>② 說明</li> </ul></th></li></ul> | <ul> <li>▲ 首頁</li> <li>④ 瀏覽</li> <li>② 說明</li> </ul> |
| 掛描個人電腦 執行快速、完整或自訂掃描,以消除個人電腦上的病毒、間諜軟體及其他威脅。    即時掃描 開取                                                                                                    |                                                      |
| 即時掃描會在您或您的 PC 使用檔案時,立即檢查這些檔案,以持讀保護您的 PC 免於病毒、間諜軟體及其他威脅的攻擊。<br><u>排程掃描</u> : 開散<br>排程自動掃描,讓 McAfee 定期檢查您的 PC 上是否有病毒、間諜軟體及其他威脅。                                                                                                    | 您下次排程掃描的日期:<br>2013/8/8 上<br>午 04:00                 |
| Copyright © 2012 McAfee, Inc.                                                                                                    | <mark>安全性報告</mark><br>或脅活動圖   關於 ₩ McAfee<br>Secure  |

12.將您要何時恢復即時掃描選為『當我重新啟動個人電腦時』

13.點選『關閉』

| McAfee<br>An Intel Company                         | AntiVirus Plus                                                                                                    | _ ×                                              |
|----------------------------------------------------|----------------------------------------------------------------------------------------------------|--------------------------------------------------|
| i                                                  |                                                                                                    |                                                  |
| 《 即時掃加                                             | 「關閉                                                                                                    | × )<br>)<br>)<br>)<br>)<br>)<br>)<br>)<br>)<br>) |
| <ul> <li>深入瞭解</li> <li>設定</li> <li>取動設定</li> </ul> | 即時掃描會在您或您的個人電腦使用檔案時,立即檢查這些檔案,以持讀保護您的個人電腦免於病毒、間諜軟體及其<br>他威脅的攻擊。確定要關閉嗎? 深入瞭解<br><b>您希望何時繼續即時掃描?</b><br>「當我重新啟動個人電腦時 ▼<br>15 分鐘後<br>45 分鐘後<br>45 分鐘後<br>45 分鐘後<br>45 分鐘後<br>45 分鐘後<br>10 公鐘後<br>13<br>一<br>15<br>13<br>13<br>13<br>13<br>13 |                                                  |
|                                                    |                                                                                                    |                                                  |
|                                                    |                                                                                                    |                                                  |
|                                                    |                                                                                                    |                                                  |
| Copyright © 2012 McAfee                            | , Inc. Big                                                                                                    | 活動国   間方: W McAfee<br>Secure                     |

## 14.確認即時掃描關閉後點選『完成』

| McAfee AntiVirus Plus                                                                                    | _ ×                                 |
|----------------------------------------------------------------------------------------------------|-------------------------------------|
|                                                                                                    | 合 首頁                                |
| CIUUTTIHIE 時间70     即時掃描會在您或您的個人電腦使用檔案時,立即檢查這些檔案,以持續保護您的個人電腦免於病毒、間諜軟體及其他威脅的     攻擊。     14     14     14 | <ul><li>② 瀏覽</li><li>② 說明</li></ul> |
| 深入瞭解 開啟 完成                                                                                               |                                     |
| 設定                                                                                                    |                                     |
| 診動設定                                                                                                    |                                     |
|                                                                                                    | 您下次排程掃描的日期:                         |
|                                                                                                    | 2013/8/8 上                          |
|                                                                                                    | 午 04:00                             |
|                                                                                                    | 安全性報告                               |
| Copyright © 2012 McAfee, Inc.<br>威                                                                       | 濟活動圖   關於 W McAfee Secure           |

# 15.『病毒和間諜軟體防護』及『Web 和電子郵件保護』都已關閉。

| McAfee AntiVirus Plus         |                       |            | _ ×                                   |
|-------------------------------|-----------------------|------------|---------------------------------------|
| 您的電腦存在風險                      |                       | • • •      | 俞 首頁                                  |
|                               | -                     |            | <ul> <li>         ·</li></ul>         |
| 病毒和間諜軟體防護<br>! 即時掃描: 關閉       | Web 和電子郵件保護<br>防火牆:關閉 | 資料保護與備份    | (?) 說明                                |
| 排程並執行掃描                       | 檢視防火牆和防垃圾郵件設定         | <b>E</b> 0 |                                       |
| McAfee 更新 15                  | 您的訂閱                  | 個人電腦與家庭網路  |                                       |
| ✔ 更新: 最新                      | ✔ 訂閱: 使用中             | 1.5        | ◎ F交排程層面的日期:<br>2013/8/8 上<br>年 01:00 |
| 檢查更新並檢視設定                     | 檢視詳細資料                |            | ☆ <u>全性報告</u>                         |
| Copyright © 2012 McAfee, Inc. |                       |            | 寄活動圖   關於                             |